1/3

# QNAP

# context

dit document beschrijft hoe je iSCSI configureert op Qnap

# terminologie

- block storage:
  - $\circ~$  iSCSI stelt niet-geformatteerde disk ruimte ter beschikking.
  - Deze maken deel uit van een volumegroep.
- target:
  - is de algemene locatie voor je iSCSI storage.
  - wordt aangemaakt ivv IQN (iSCSI Qualified Name, bv: iqn.2004-04.com.qnap:ts469pro:iscsi.vmware.dcb34c
- Initiator:
  - $\,\circ\,$  client die verbinding maakt met de target
  - $\circ\,$  vereenvoudigd is het dus:
    - target: iSCSI server
    - initiator: iSCSI client
- authenticatie
  - meestal CHAP of mutual CHAP: gebruiker en wachtwoord waarmee initiator zich bij de target bekend maakt.
- LUN
  - $^\circ\,$  logical unit number: de schijfruimte die je beschikbaar stelt aan de initiator die die dan zelf van een filesystem voorziet.

# voorbeeld

- iSCSI target op Qnap:
  - naam: iqn.2004-04.com.qnap:ts469-pro:iscsi.vmware.dcb34c
  - lun1: vms (bevat alle virtuele machine images)
  - $\circ\,$  lun2: data (bevat data die door de VMSs wordt aangemaakt, bv gedeelde mappen, logs,
  - ...)
- ESXI host
  - $\,\circ\,$  initiator die ahv CHAP verbinding maakt met target
  - lun1 en lun2 formatteert met VMFS (VMware file system) en inricht als datastores.

### netwerk

- service luistert op TCP/3260
- initiator moet dus op die poort kunnen verbinden van de target

# stappenplan

- 1. meld aan op Qnap host als admin
- 2. kies: Storage Manager
- 3. als er nog geen storage pool bestaat, maak er dan eerst één aan. (zie: disk configuratie)
- 4. kies iSCSI Storage, Create: iSCSI Target with a mapped LUN
- 5. vul **targetname** in en vul gebruiker en wachtwoord in voor CHAP authenticatie.
- 6. geef **naam** voor de LUN en de **grootte** 
  - nu wordt target en LUN aangemaakt
- 7. kies: iSCSI ACL: Add a Policy:
  - 1. name: geef de naam van de host die je toegang geeft op
  - 2. initiator IQN: geef de IQN in van de host die verbinding mag maken. (zie: VMware:iqn)
  - 3. bepaal de **rechten** die de host krijgt op de LUNS: lezen, schrijven of geen toegang.

#### Add a Policy

| olicy Name:  | ESXI 1      |                 |            |             |
|--------------|-------------|-----------------|------------|-------------|
| itiator IQN: | iqn.1998-01 | .com.vmware:e   | E          |             |
|              |             |                 |            |             |
| Name         |             | Read Only       | Read/Write | Deny Access |
| Name<br>VMs  |             | Read Only<br>No | Read/Write | Deny Access |

4. wijzig de Default Policy naar Deny Access op elke LUN.

Note: Maak steeds 1 target per host aan. Meerdere hosts op eenzelfde target laten verbinden, kan voor **dataverlies** zorgen!

#### meer info

Qnap KB

qnap

From: https://louslab.be/ - **Lou's lab** 

Permanent link: https://louslab.be/doku.php?id=qnap:iscsi\_lun

Last update: 2024/11/16 18:14

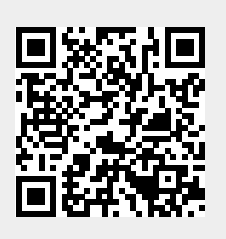